## View Assignment Feedback From Within the Grade Center

To review the feedback that was given for an assignment from the Grade Center, click on the drop-down caret on the right side of the assignment that has been graded.

| Email 📎    |           |               | View Grade Details<br>Quick Comment |     |
|------------|-----------|---------------|-------------------------------------|-----|
| First Name | 💿 🗸 Total | Chapter 1 hom | Exempt Grade                        | e 3 |
| John       | 11        | 11.00         | Attempt 1/27/16 11.00               |     |
| Eryn       |           | •             | •                                   |     |
| Katelyn    |           | •             | •                                   |     |
| Brandon    | ••        | •             | 0                                   |     |
| Samirah    |           | •             | •                                   |     |

Next, click on Attempt from the drop-down menu option.

In the Attempt window, the grade will be shown, but the "pull down caret" will need to be clicked in order to reveal the feedback that was provided.

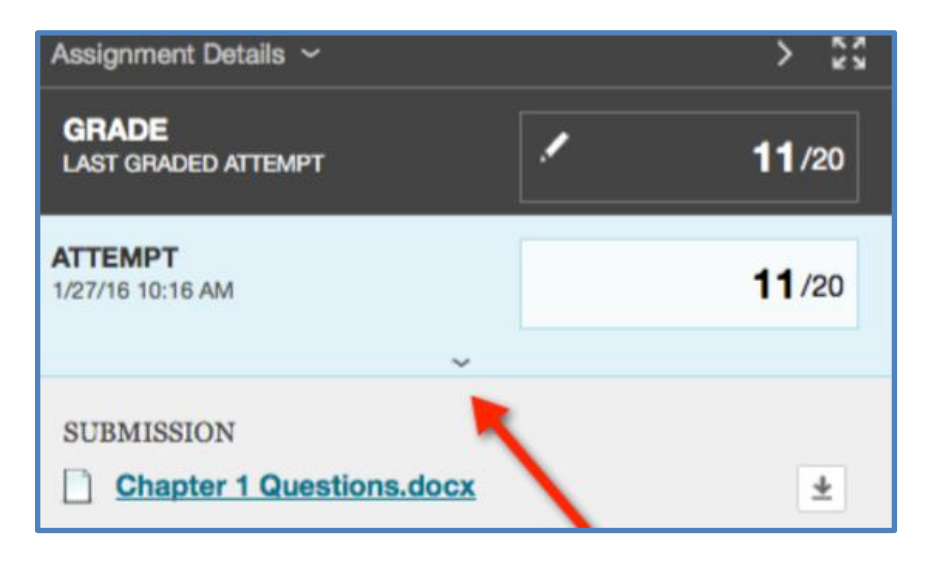

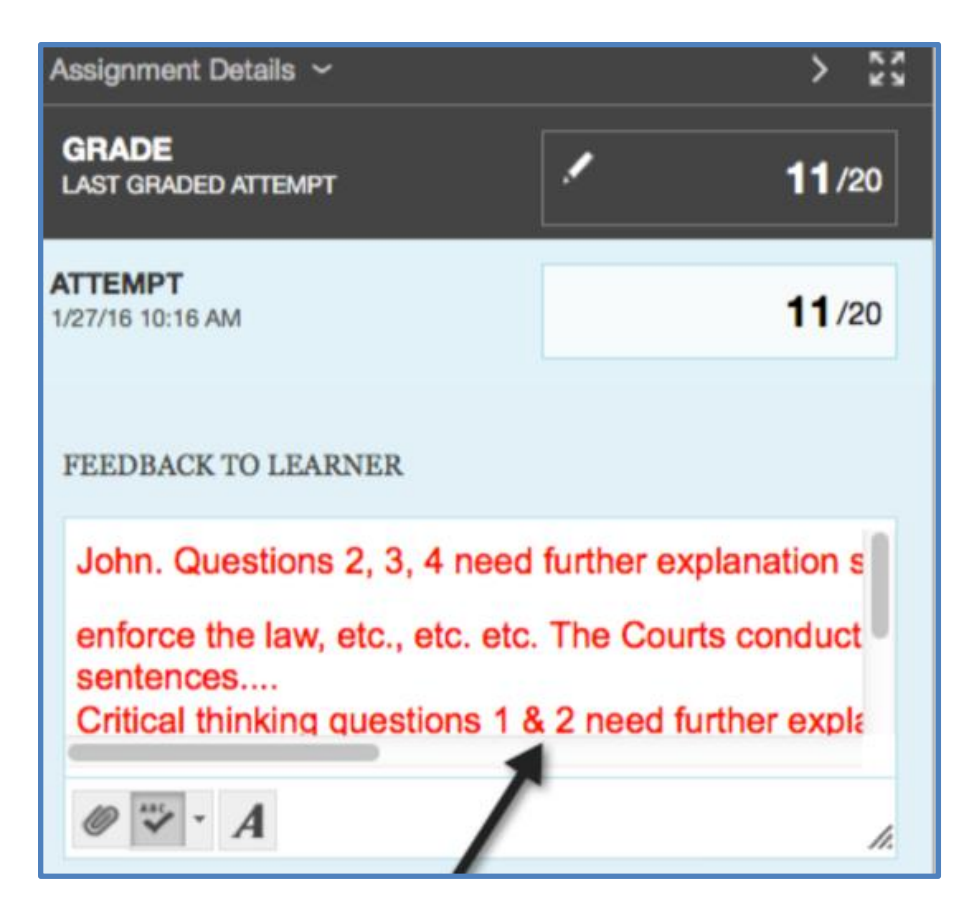